# あすもあ遠野 予約システム 操作マニュアル

お問い合わせ先 遠野市社会福祉協議会

TEL 0198-63-3535(市民交流サロンちょボラ) TEL 0198-62-8459(代表)

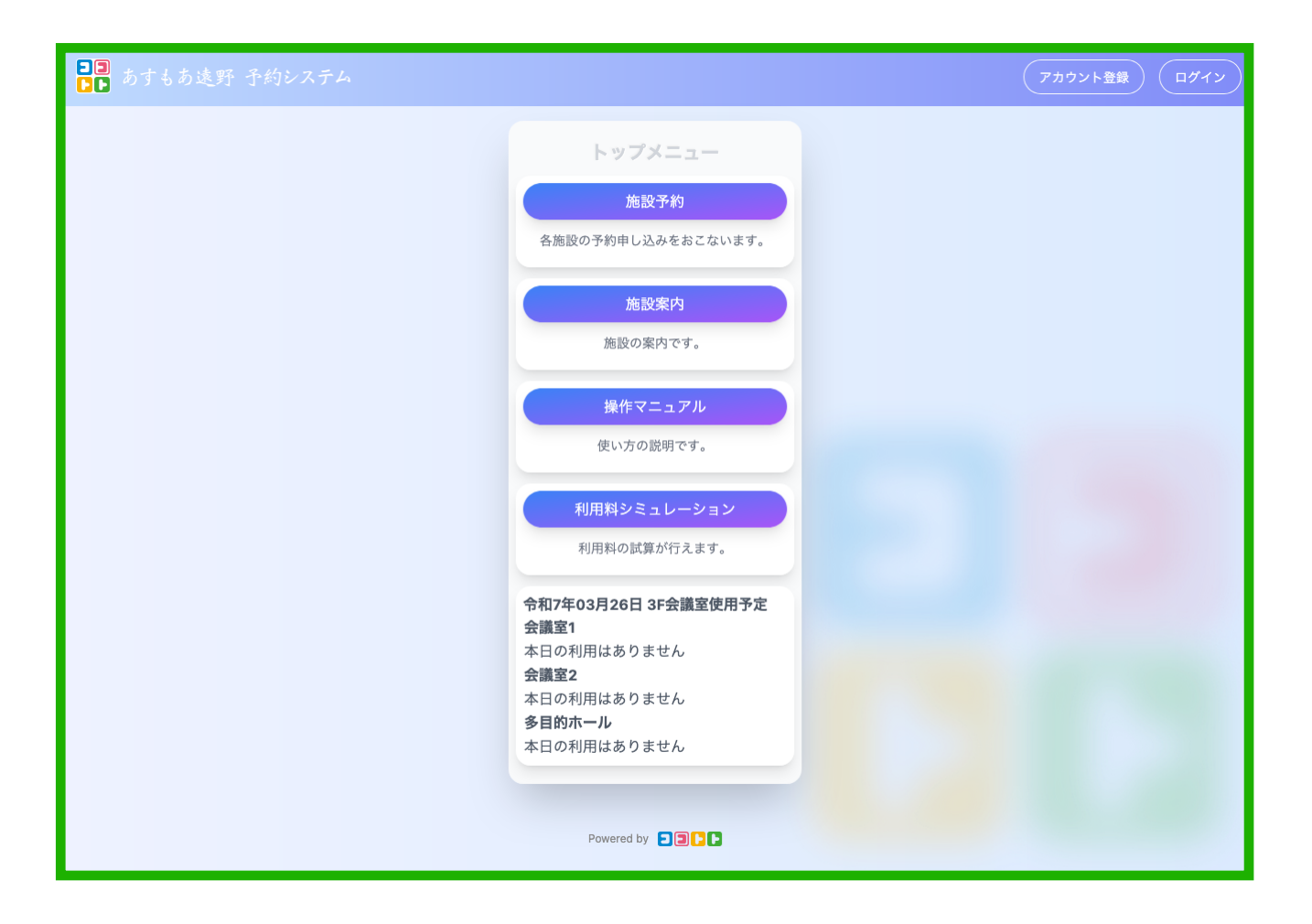

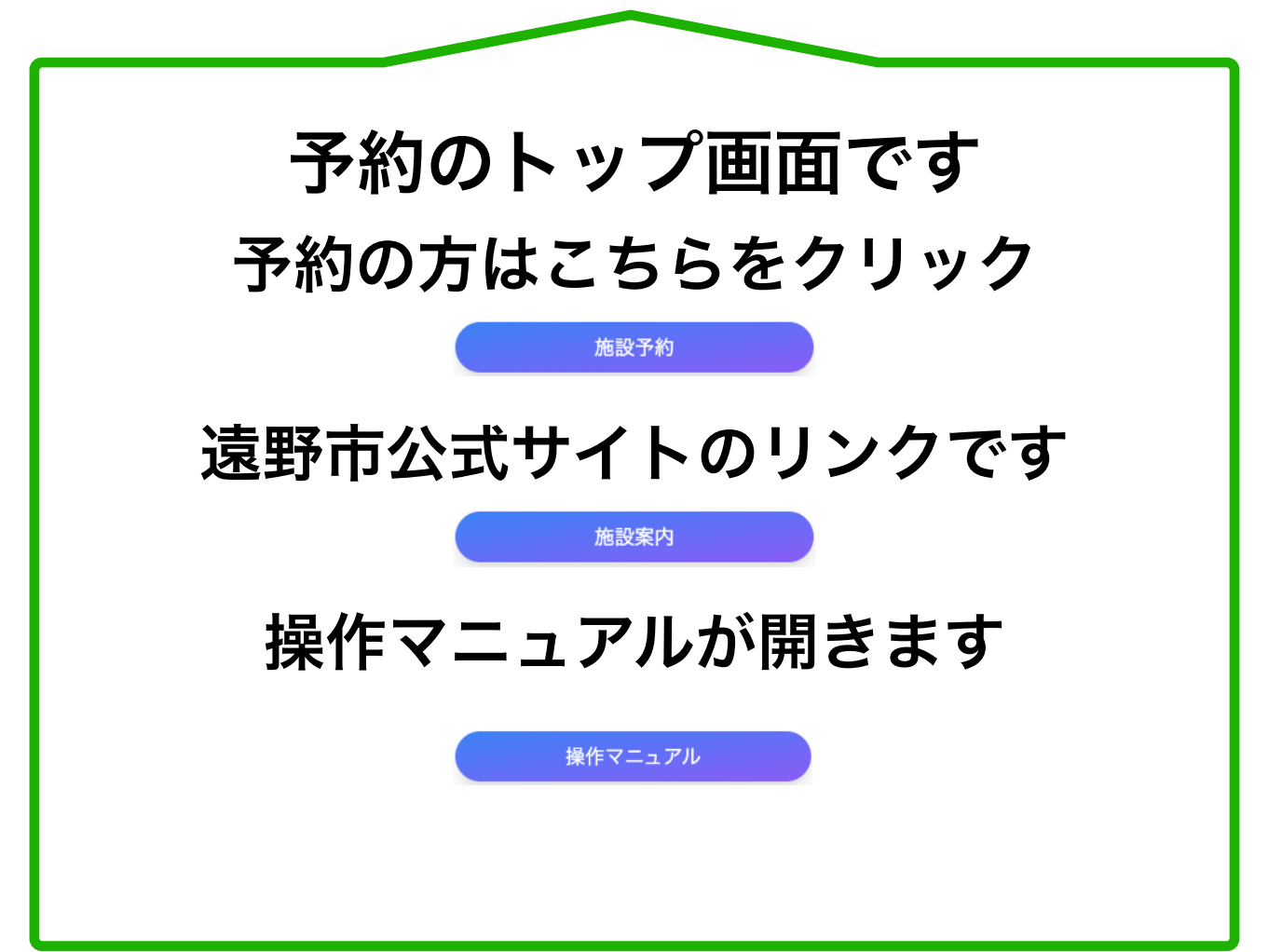

| ■■ あすもあ遠野 予約システム |                        |  |  |  |  |  |  |  |  |
|------------------|------------------------|--|--|--|--|--|--|--|--|
|                  | ログイン                   |  |  |  |  |  |  |  |  |
|                  | メールアドレス                |  |  |  |  |  |  |  |  |
|                  | パスワード                  |  |  |  |  |  |  |  |  |
|                  | ログイン 戻る                |  |  |  |  |  |  |  |  |
|                  | アカウント登録                |  |  |  |  |  |  |  |  |
|                  | パスワードを忘れた方は <u>こちら</u> |  |  |  |  |  |  |  |  |
|                  |                        |  |  |  |  |  |  |  |  |
|                  |                        |  |  |  |  |  |  |  |  |
| Powered by D D D |                        |  |  |  |  |  |  |  |  |

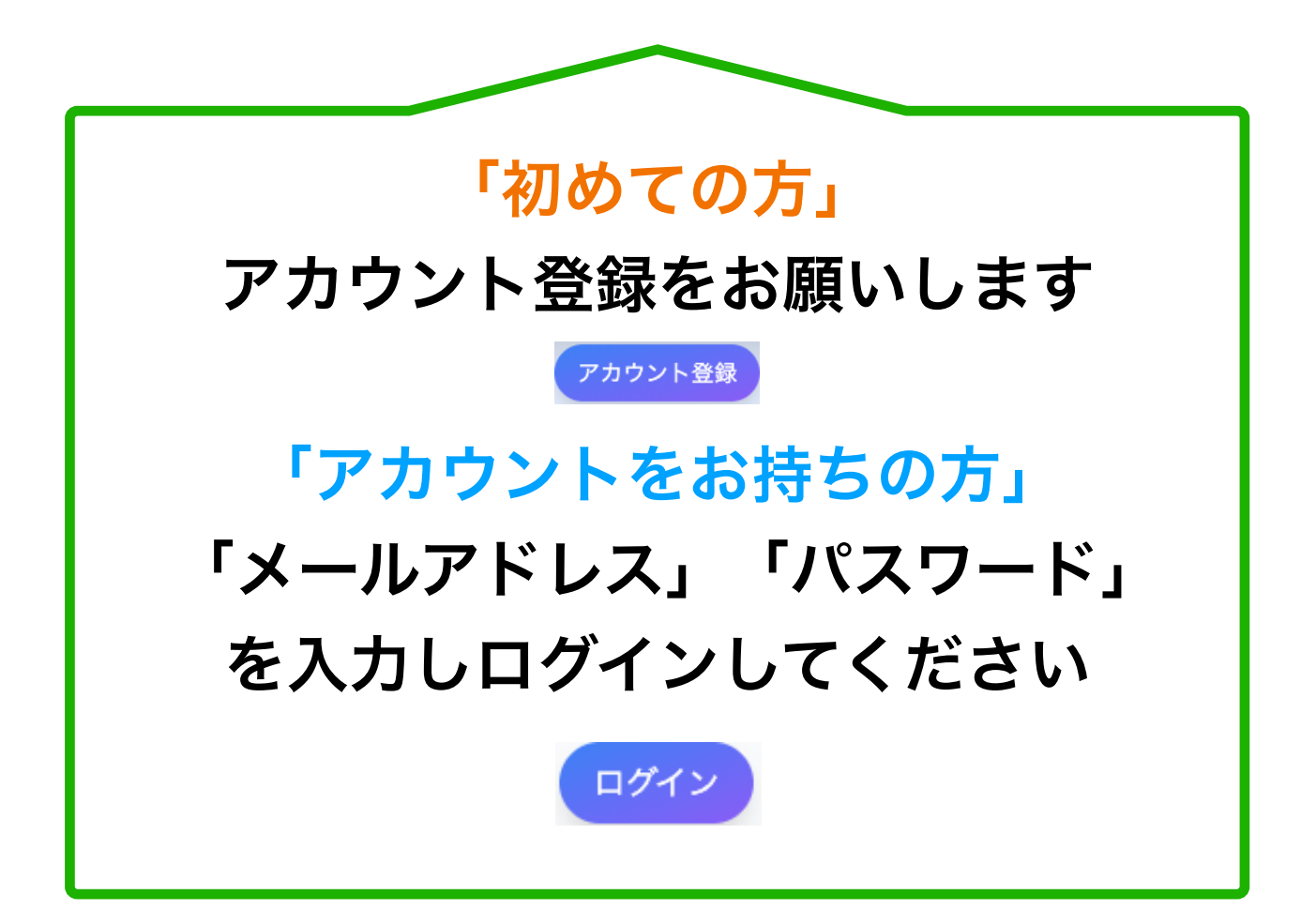

| ■■ あすもあ遠野 予約システム                  |                  |                       |                         |  |  |  |  |  |  |
|-----------------------------------|------------------|-----------------------|-------------------------|--|--|--|--|--|--|
| ○ アカウント登録                         |                  |                       |                         |  |  |  |  |  |  |
| メールアドレス<br>kappabuchi@example.com | パスワード (6 文字以上)   | 確認用バスワード<br>          | 団体名<br>カッパ淵の会           |  |  |  |  |  |  |
| 代表者<br>カッパ会長                      | 使用責任者<br>カッパ事務局長 | 郵便番号<br>028-0555      | 都這府県市区町村<br>岩手県遠野市土淵町土淵 |  |  |  |  |  |  |
| 番地<br>XXX                         | 建物/部屋番号等         | 電話番号<br>0198-XXX-XXXX | FAX<br>0198-XXX-XXXX    |  |  |  |  |  |  |
| 登録 戻る                             |                  |                       |                         |  |  |  |  |  |  |
| Powered by 🗧 🗃 🕻 🕻                |                  |                       |                         |  |  |  |  |  |  |

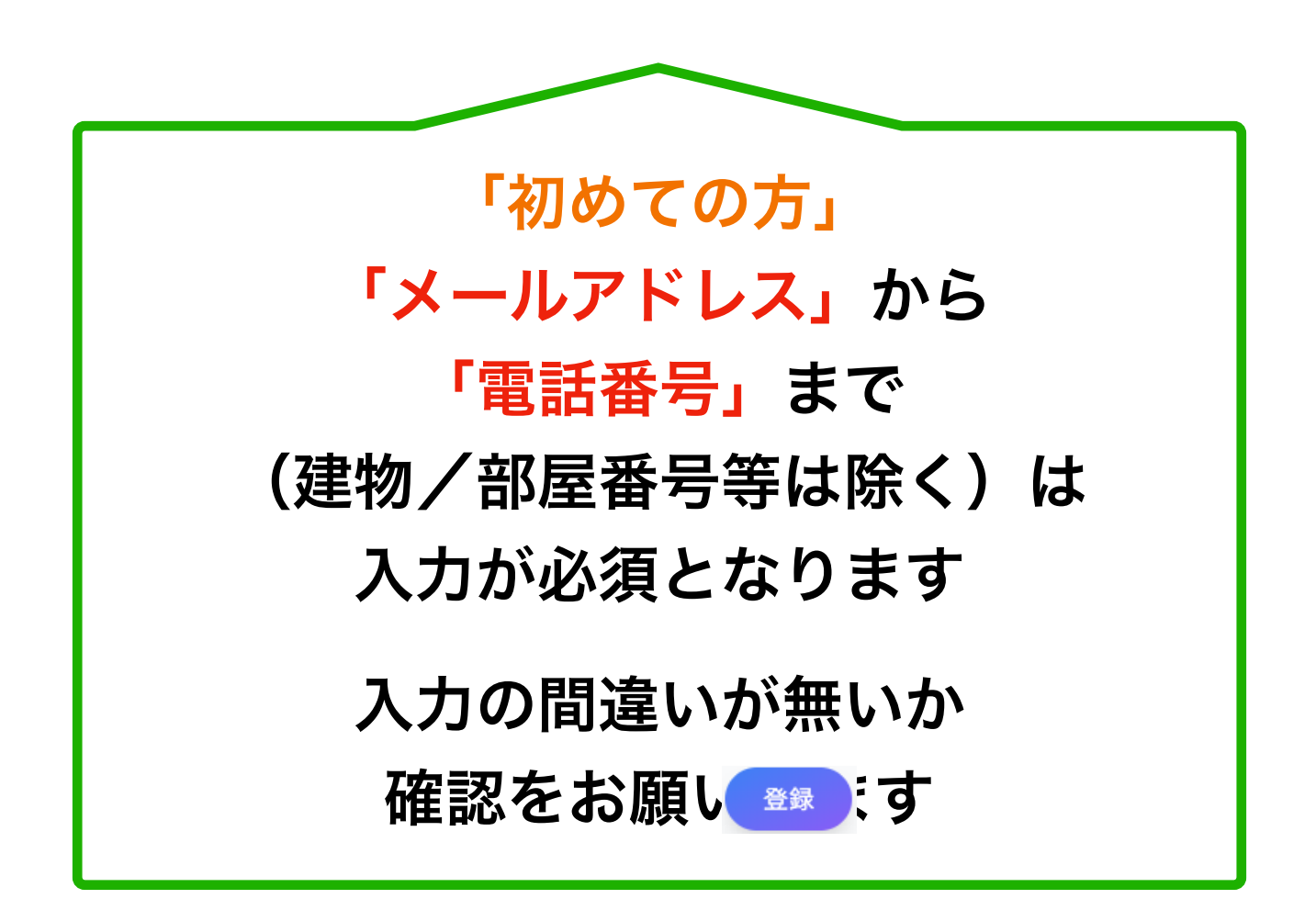

| ■■ あすもあ遠野 予約システム |                      | カッパ淵の会 様 | (ログアウト) |
|------------------|----------------------|----------|---------|
|                  | アカウント登録が完了しました。      |          |         |
|                  | トップメニュー              |          |         |
|                  | 10-20-37.64          |          |         |
|                  | 加西汉丁州ソ               |          |         |
|                  | 各施設の予約申し込みをおこないます。   |          |         |
|                  | 族設安内                 |          |         |
|                  | JBbX#r3              |          |         |
|                  | 施設の案内です。             |          |         |
|                  | 場作マニュアル              |          |         |
|                  |                      |          |         |
|                  | 使い方の説明です。            |          |         |
|                  | 利用料シミュレーション          |          |         |
|                  | 利用的の計算が行きます          |          |         |
|                  | 利用料の試算が打えます。         |          |         |
|                  | 令和7年03月26日 3F会議室使用予定 |          |         |
|                  | 会議室1                 |          |         |
|                  | 本日の利用はありません          |          |         |
|                  | 本日の利用はありません          |          |         |
|                  | 多目的ホール               |          |         |
|                  | 本日の利用はありません          |          |         |
|                  |                      |          |         |
|                  |                      |          |         |
|                  | Powered by 📃 🗐 🌔 🖿   |          |         |
|                  |                      |          |         |

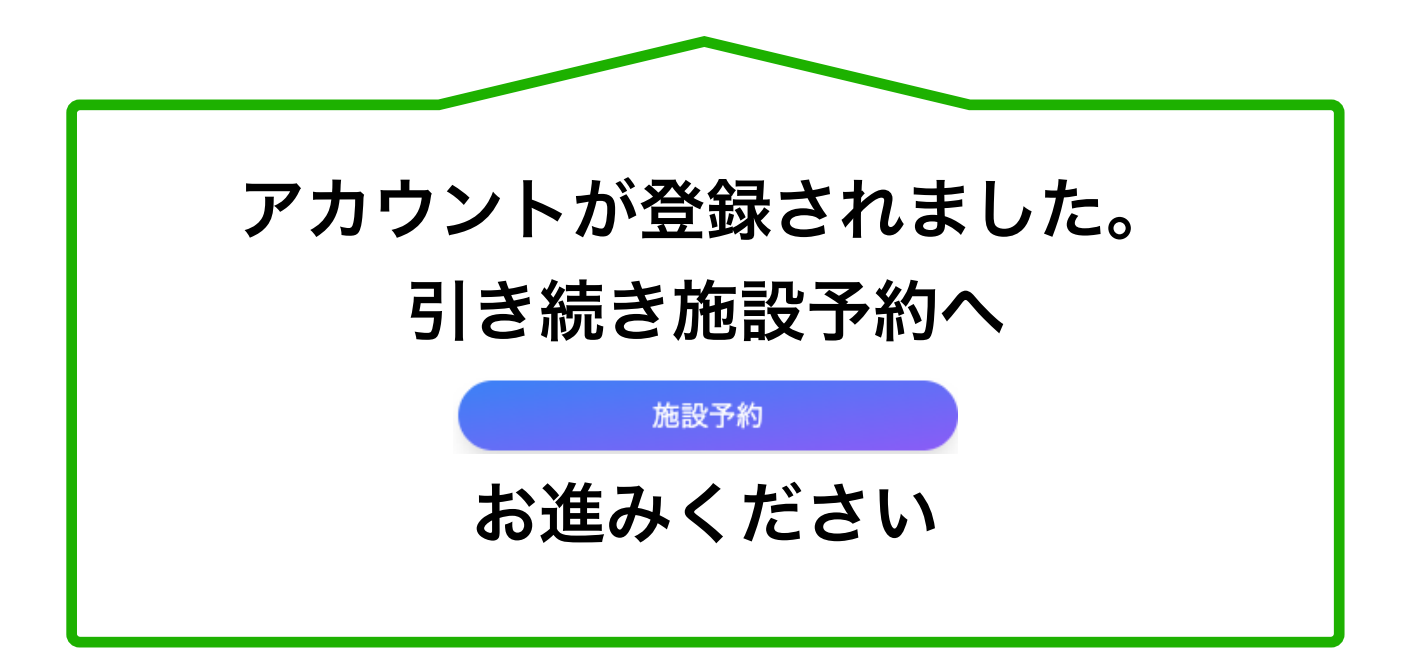

| Image: bit image: bit im |      | りシステ | 4  |    |    |        |    |        |    |               |    |        |    |    | コッパ淵の会 様 |
|----------------------------------------------------------------------------------------------------|------|------|----|----|----|--------|----|--------|----|---------------|----|--------|----|----|----------|
| A       A       A       C       F         I       I                                                                                                    |      |      |    |    |    |        | 力  | レンダ    | ·  |               |    |        |    |    |          |
| IF         F       F       K       K       K       K       L         6       7       8       9       10       11       12         13       14       15       16       17       18       19         20       21       22       23       24       25       26         27       28       29       30       -       -       -         F       F       F       F       E       F       20       21       2       3         14       15       16       17       18       19       -       -       -       -       -       -       -       -       -       -       -       -       -       -       -       -       -       -       -       -       -       -       -       -       -       -       -       -       -       -       -       -       -       -       -       -       -       -       -       -       -       -       -       -       -       -       -       -       -       -       -       -       -       -       -       -       - <td></td> <td></td> <td></td> <td></td> <td></td> <td></td> <td>6</td> <td></td> <td></td> <td></td> <td></td> <td></td> <td></td> <td></td> <td></td>                                                                                                    |      |      |    |    |    |        | 6  |        |    |               |    |        |    |    |          |
| I       H       X       A       A       B       B                                                                                                    |      |      |    |    |    | de .   |    | 4月     |    | +             |    | ~      |    |    |          |
| 6       7       8       9       10       11       12         13       14       15       16       17       18       9         20       21       22       23       24       25       26         27       28       29       30       -       -       - $r       r r       r r       r       $                                                                                                    |      |      |    | Л  |    | у<br>1 |    | 水<br>2 |    | <b>∧</b><br>3 |    | 亚<br>4 |    | 5  | -        |
| b $7$ $8$ $9$ $10$ $11$ $12$ $13$ $14$ $15$ $16$ $17$ $18$ $19$ $20$ $21$ $22$ $23$ $24$ $25$ $26$ $27$ $28$ $29$ $30$ $-1$ $-1$ $-1$ $-1$ $F$ $F$ $F$ $-1$ $-1$ $-1$ $-1$ $-1$ $-1$ $F$ $F$ $-1$ $2$ $30$ $-1$ $-1$ $-1$ $-1$ $-1$ $-1$ $-1$ $-1$ $-1$ $-1$ $-1$ $-1$ $-1$ $-1$ $-1$ $-1$ $-1$ $-1$ $-1$ $-1$ $-1$ $-1$ $-1$ $-1$ $-1$ $-1$ $-1$ $-1$ $-1$ $-1$ $-1$ $-1$ $-1$ $-1$ $-1$ $-1$ $-1$ $-1$ $-1$ $-1$ $-1$ $-1$ $-1$ $-1$ $-1$ $-1$ $-1$ $-1$ $-1$ $-1$ $-1$ $-1$ $-1$ $-1$                                                                                                    |      | 2    |    | -  |    | 0      |    | 0      |    | 10            |    |        |    |    |          |
| 13       14       15       16       17       18       19         20       21       22       23       24       25       26         27       28       29       30       1       1       1       1       1       1       1       1       1       1       1       1       1       1       1       1       1       1       1       1       1       1       1       1       1       1       1       1       1       1       1       1       1       1       1       1       1       1       1       1       1       1       1       1       1       1       1       1       1       1       1       1       1       1       1       1       1       1       1       1       1       1       1       1       1       1       1       1       1       1       1       1       1       1       1       1       1       1       1       1       1       1       1       1       1       1       1       1       1       1       1       1       1       1       1       1       1       1 </td <td></td> <td>0</td> <td></td> <td>/</td> <td></td> <td>8</td> <td></td> <td>9</td> <td></td> <td>10</td> <td></td> <td>11</td> <td></td> <td>1</td> <td>2</td>                                                                                                    |      | 0    |    | /  |    | 8      |    | 9      |    | 10            |    | 11     |    | 1  | 2        |
| $ \begin{array}{c c c c c c c c c c c c c c c c c c c $                                                                                                    |      | 13   |    | 14 |    | 15     |    | 16     |    | 17            |    | 18     |    | 19 | Э        |
| 27       28       29       30       I       I <thi< th="">       I       <thi< th=""> <thi< th=""></thi<></thi<></thi<>                                                                                                    |      | 20   |    | 21 |    | 22     |    | 23     |    | 24            |    | 25     |    | 2  | 6        |
| 67       67       6       7         I       7       8       9       10         11       12       13       14       15       16       17         18       19       20       21       22       23       24         25       26       27       28       29       30       31                                                                                                    |      | 27   |    | 28 |    | 29     |    | 30     |    |               |    |        |    |    |          |
| Image: split split spli |      |      |    |    |    |        |    |        |    |               |    |        |    |    |          |
| Image: space space spac |      |      |    |    |    |        |    |        |    |               |    |        |    |    |          |
| Image: Here in the image: Here in the i |      |      |    | 5月 |    |        |    |        |    |               |    | 6月     |    |    |          |
| 4       5       6       7       8       9       10         11       12       13       14       15       16       17         18       19       20       21       22       23       24         25       26       27       28       29       30       31 <b>K</b>                                                                                                    | В    | 月    | 火  | 水  | 木  | 金      | ±  |        | B  | 月             | 火  | 水      | *  | 金  | ±        |
| 4       5       6       7       8       9       10       8       9       10       11       12       13       14         11       12       13       14       15       16       17       15       16       17       18       19       20       21       22       23       24       25       26       27       28       29       30       31       29       30       -       -       -       -       -       -       -       -       -       -       -       -       -       -       -       -       -       -       -       -       -       -       -       -       -       -       -       -       -       -       -       -       -       -       -       -       -       -       -       -       -       -       -       -       -       -       -       -       -       -       -       -       -       -       -       -       -       -       -       -       -       -       -       -       -       -       -       -       -       -       -       -       -       -       -       -                                                                                                    |      |      |    |    | 1  | 2      | 3  |        |    | 2             | 3  | 4      | 5  | 0  | /        |
| 11       12       13       14       15       16       17         18       19       20       21       22       23       24         25       26       27       28       29       30       31         IS       16       17         18       19       20       21         25       26       27       28       29       30       31         IS       16       17       18       19       20       21         22       23       24       25       26       27       28         29       30       31       15       16       17       18       19       20       21         29       30       1       1       1       1       1       1       1       1       1         IS       16       17       18       19       20       21         21       14       15       16       17       18       19       20       21         14       15       16       17       18       19       20       21         15       16       17                                                                                                    | 4    | 5    | 6  | 7  | 8  | 9      | 10 |        | 8  | 9             | 10 | 11     | 12 | 13 | 14       |
| 18       19       20       21       22       23       24       25       26       27       28         25       26       27       28       29       30       31       29       30       -       -       -       -       -       -       -       -       -       -       -       -       -       -       -       -       -       -       -       -       -       -       -       -       -       -       -       -       -       -       -       -       -       -       -       -       -       -       -       -       -       -       -       -       -       -       -       -       -       -       -       -       -       -       -       -       -       -       -       -       -       -       -       -       -       -       -       -       -       -       -       -       -       -       -       -       -       -       -       -       -       -       -       -       -       -       -       -       -       -       -       -       -       -       -       -       - <td>11</td> <td>12</td> <td>13</td> <td>14</td> <td>15</td> <td>16</td> <td>17</td> <td></td> <td>15</td> <td>16</td> <td>17</td> <td>18</td> <td>19</td> <td>20</td> <td>21</td>                                                                                                    | 11   | 12   | 13 | 14 | 15 | 16     | 17 |        | 15 | 16            | 17 | 18     | 19 | 20 | 21       |
| 25       26       27       28       29       30       31       29       30          展る                                                                                                    | 18   | 19   | 20 | 21 | 22 | 23     | 24 |        | 22 | 23            | 24 | 25     | 26 | 27 | 28       |
| 展5                                                                                                    | 25   | 26   | 27 | 28 | 29 | 30     | 31 |        | 29 | 30            |    |        |    |    |          |
| 展る                                                                                                    |      |      |    |    |    |        |    |        |    |               |    |        |    |    |          |
| 戻る                                                                                                    |      |      |    |    |    |        |    |        |    |               |    |        |    |    |          |
|                                                                                                    | ( 戻る |      |    |    |    |        |    |        |    |               |    |        |    |    |          |
|                                                                                                    |      |      |    |    |    |        |    |        |    |               |    |        |    |    |          |

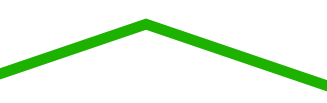

## 予約カレンダーの画面です

### 日付をお選びください

さらに先の日付を表示したい場合は カレンダー上部にあるボタン **へ**の 右側をクリックしてください

#### トップ画面へ戻る場合はこちら

戻る

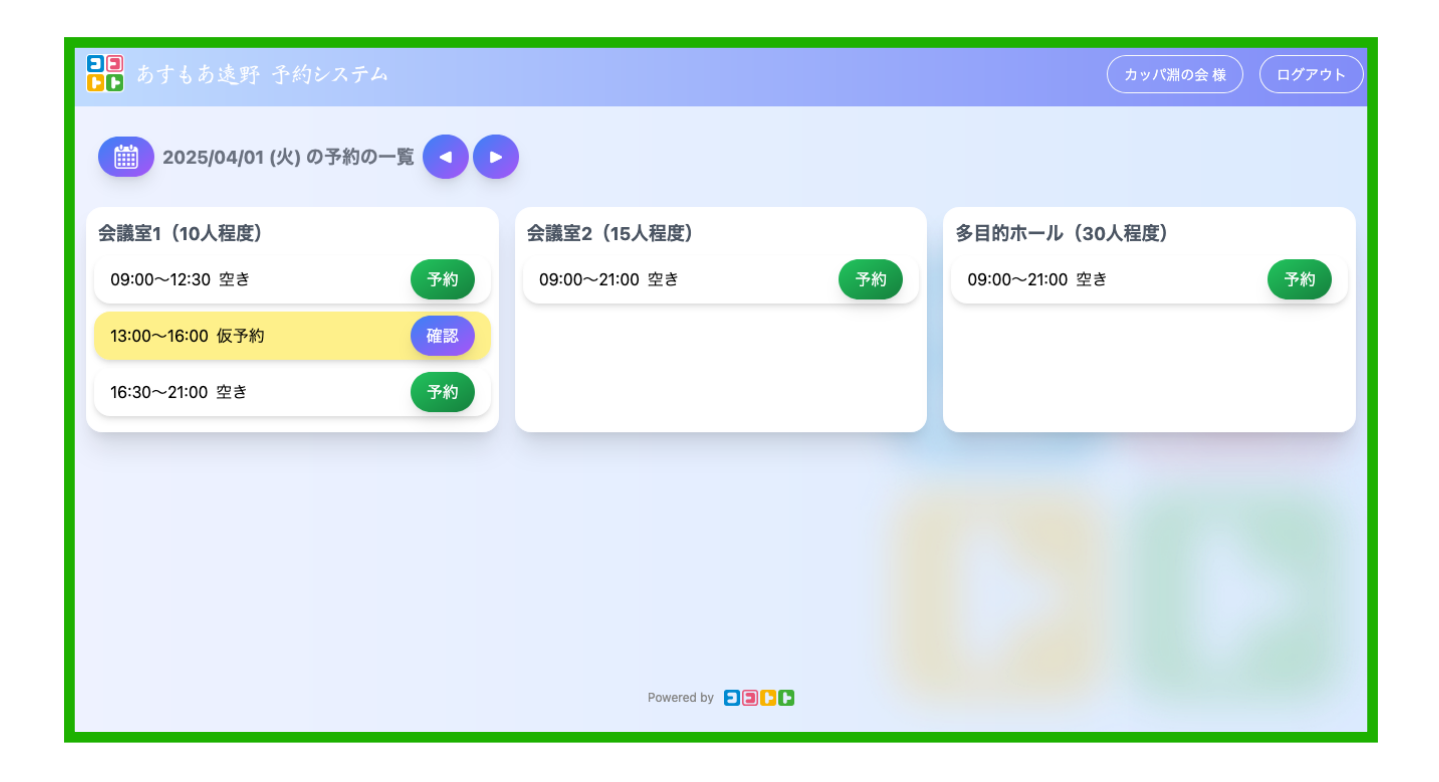

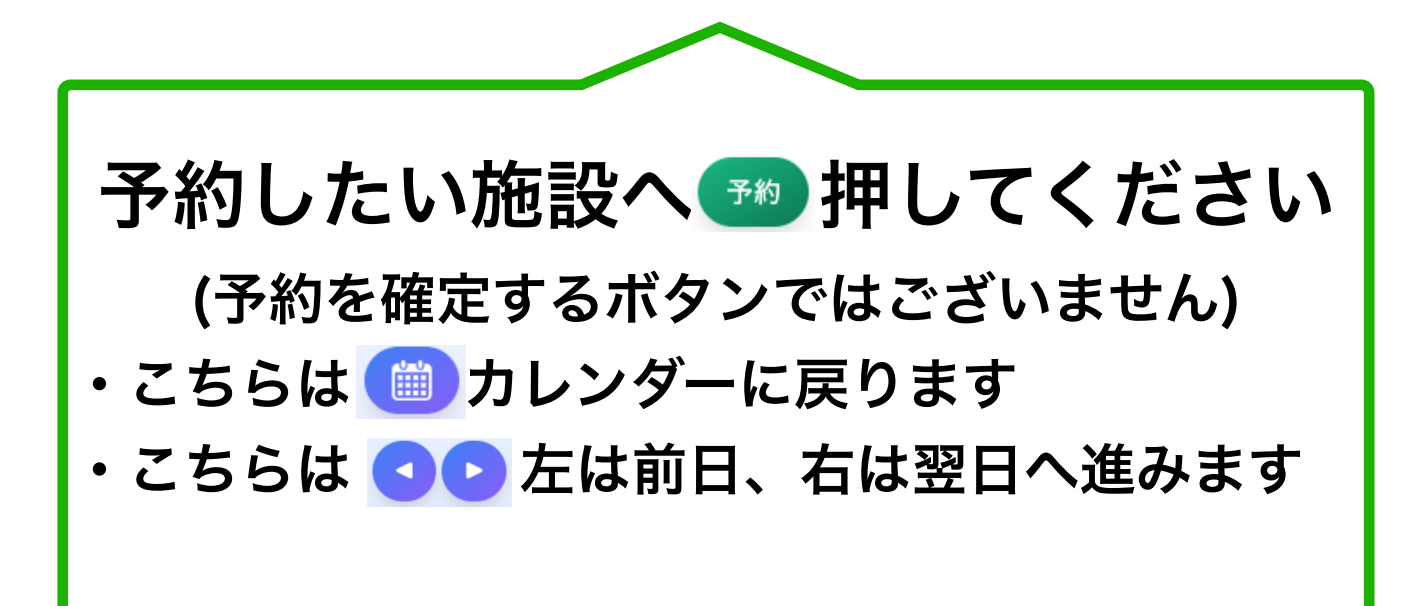

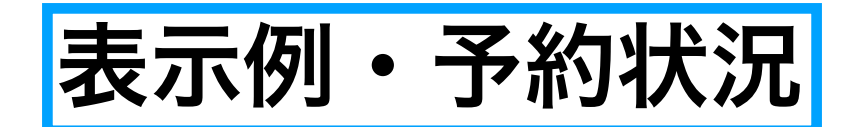

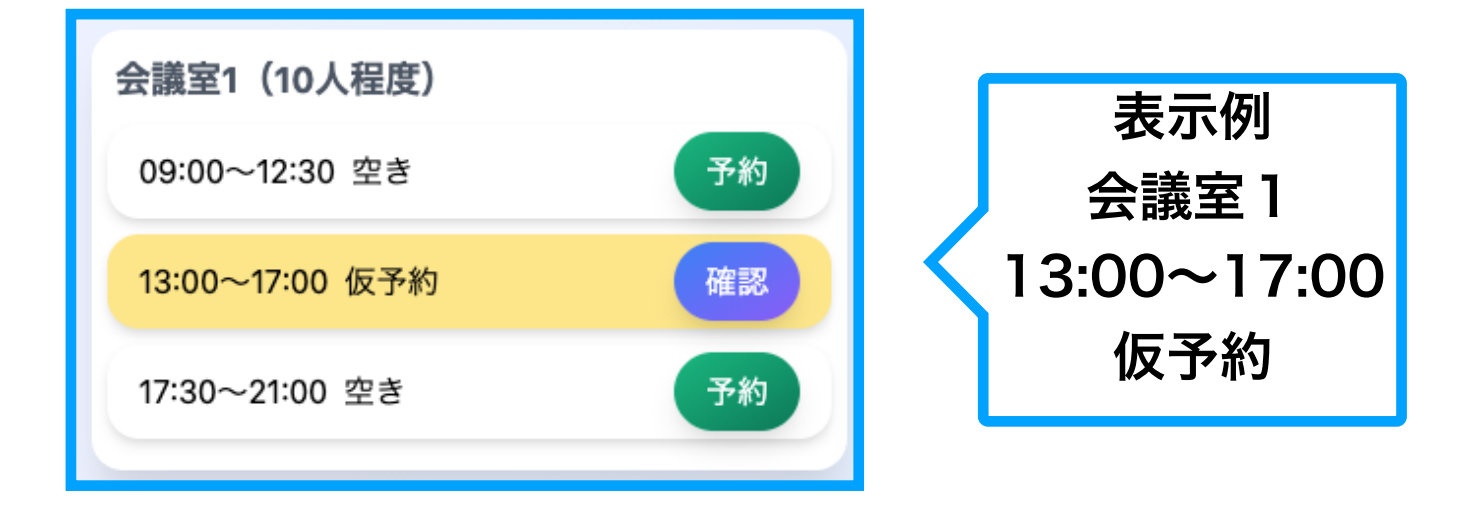

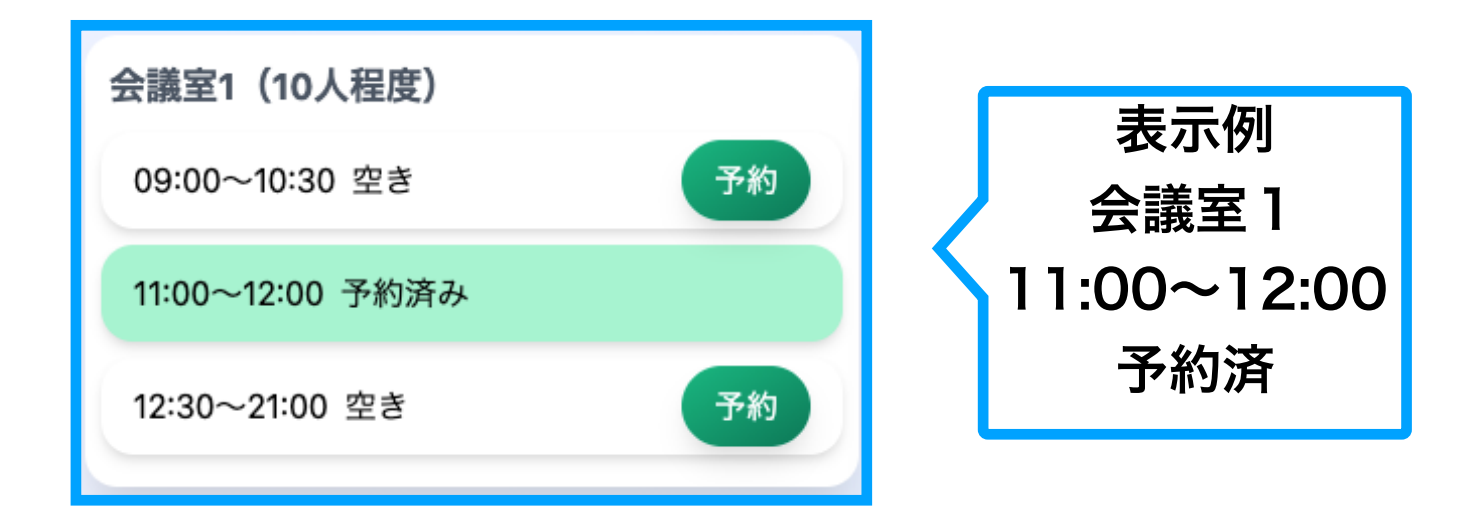

| ■■ あすもあ遠野 予約システム  |                                         |                                | カッパ淵の会様 ログアウト           |
|-------------------|-----------------------------------------|--------------------------------|-------------------------|
| () 会議室予約          |                                         |                                |                         |
| 予約日<br>2025/04/01 | 予約時間<br>開始 09 ~ 00 ~ 終了 12 ~ 30 ~<br>時間 | 利用施設<br>🗹 会議室1 🗌 会議室2 🗌 多目的ホール | 団体名<br>カッパ淵の会           |
| 代表者<br>カッパ会長      | <b>責任者</b><br>カッパ事務局長                   | 郵便番号<br>028-0555               | 都道府県市区町村<br>岩手県遠野市土淵町土淵 |
| 晋地<br>XXX         | 建物/部屋番号等                                | 電話番号<br>0198-XXX-XXXX          | FAX<br>0198-XXX-XXXX    |
| 使用人数<br>1 ↓       | 使用目的<br>これからのカッパ像                       | 利用付属設備<br>□ 机 □ 椅子 □ プロジェクター   | 備考                      |
|                   | 確認<br>Powered b                         | y <b>日回に</b>                   |                         |

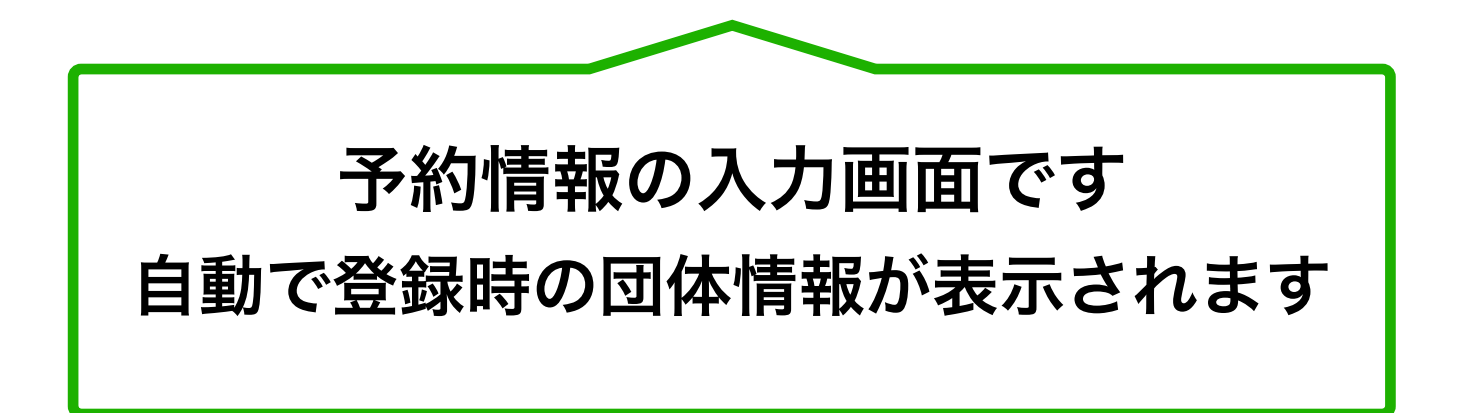

#### 入力画面の詳細説明

「予約日」

カレンダーから選択した日付になります

「予約時間」

ご希望の時間へ変更してください

「利用施設」

選択した施設に自動でチェックされます 空いてれば、複数の施設を同時に予約できます

「団体名」~「FAX」

登録時の団体情報が表示されます

「利用人数」

使用する予定人数を入力してください

「使用目的」

ご自身で入力をお願いします

「利用付属設備」

ご希望の設備をチェックしてください

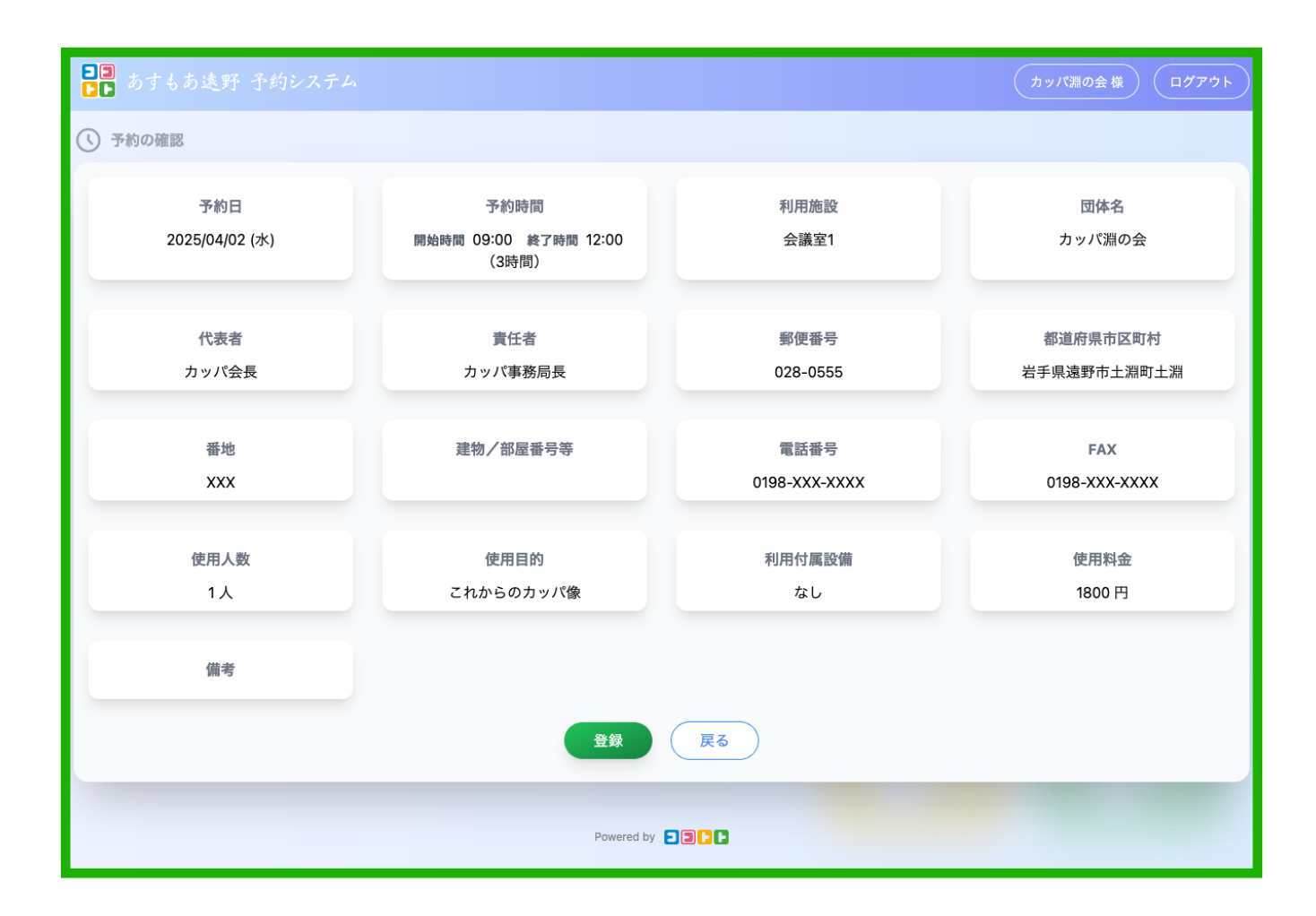

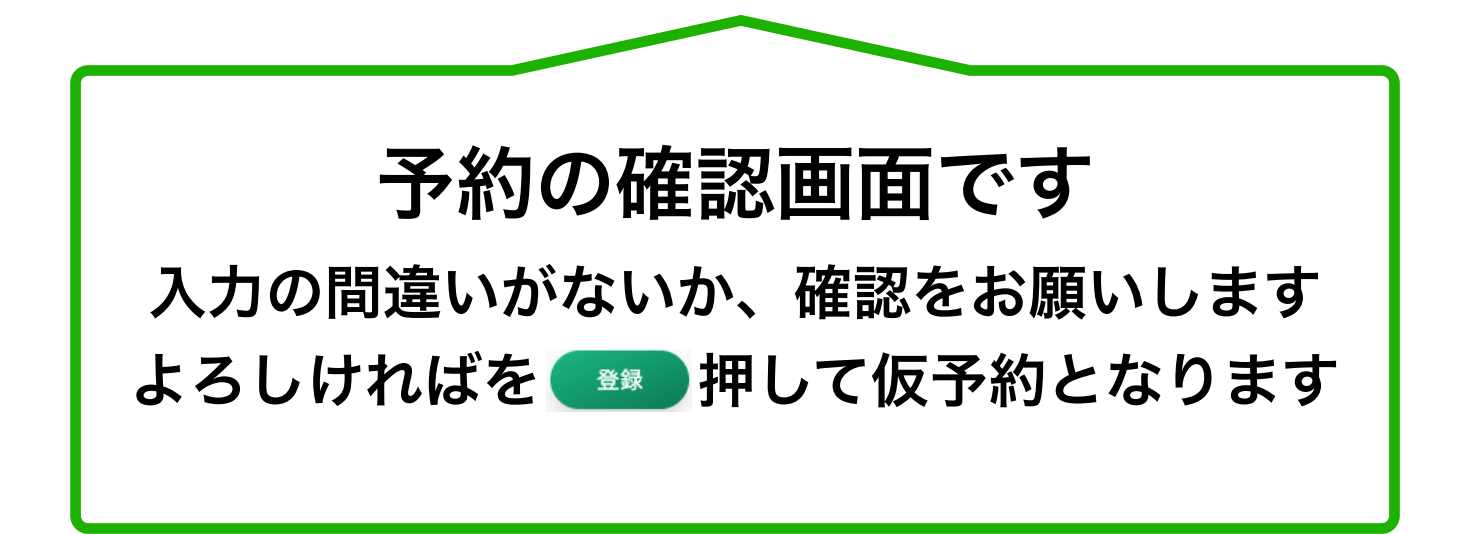

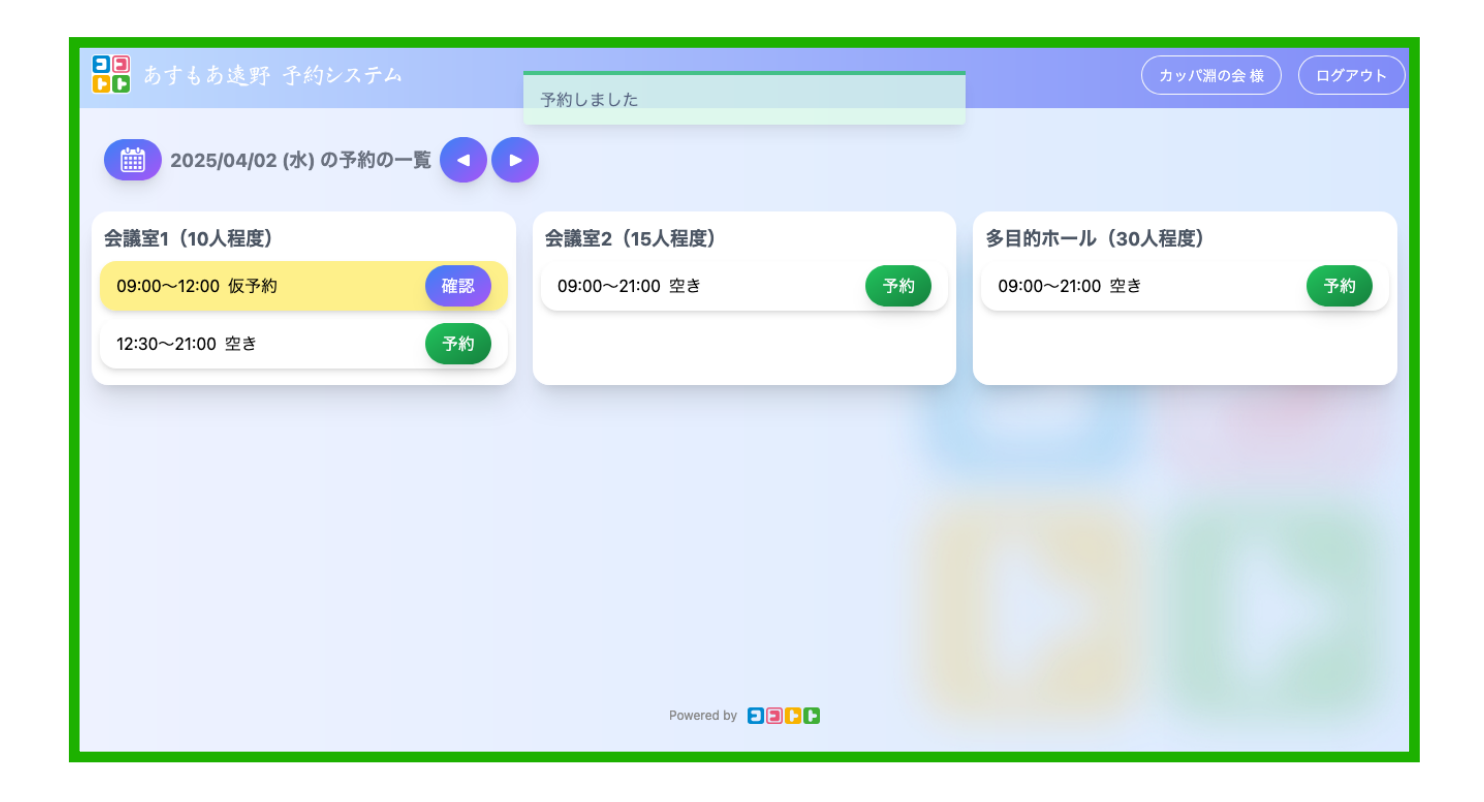

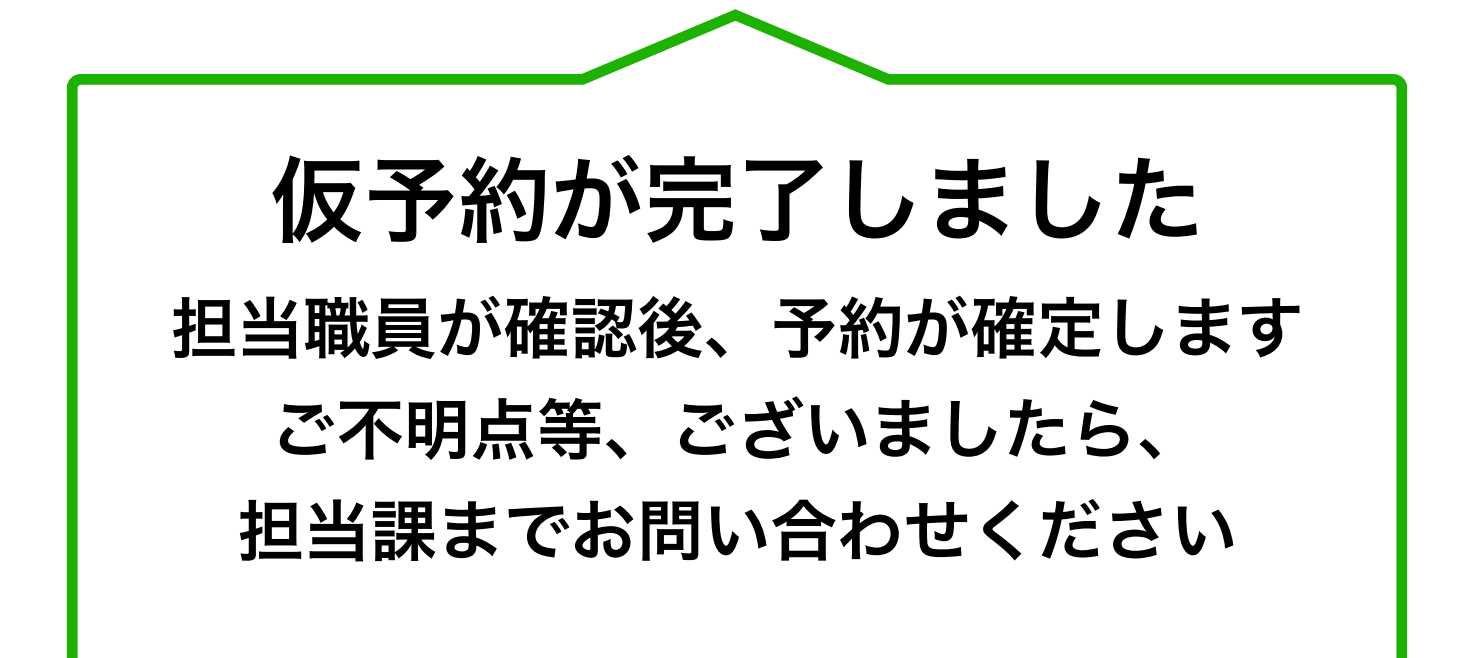